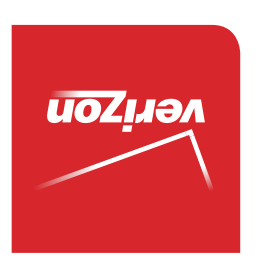

Guía del Usuario

MFL68763501 (1.0) ME

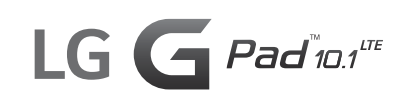

User Guide

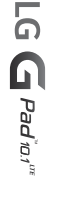

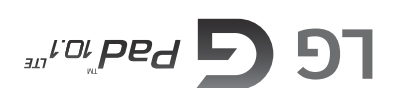

This booklet is made from 98% post-consumer recycled paper. This booklet is printed with soy ink. Printed in Mexico

User Guide

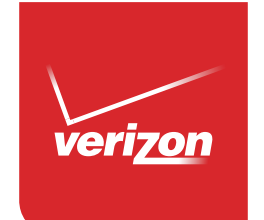

Copyright©2014 LG Electronics, Inc. All rights reserved. LG and the LG logo are registered trademarks of LG Corp. G Pad is a trademark of LG Electronics, Inc. All other trademarks are the property of their respective owners.

#### Before using your new tablet

Included in the box with your tablet are separate information leaflets. These leaflets provide you with important information regarding your new device. Please read all of the information provided. This information will help you to get the most out of your tablet, reduce the risk of injury, avoid damage to your device, and make you aware of legal regulations regarding the use of this device.

It's important to review the Product Safety and Warranty Information guide before you begin using your new tablet. Please follow all of the product safety and operating instructions and retain them for future reference. Observe all warnings to reduce the risk of injury, damage, and legal liabilities.

| 2 Table of Conter |
|-------------------|
|-------------------|

| Important Customer Information     | 1  |
|------------------------------------|----|
| Table of Contents                  | 2  |
| The Basics                         | 5  |
| Tablet Overview                    | 5  |
| Home Screen Overview               | 9  |
| Help                               | 9  |
| The Battery and Power              | 10 |
| Google Account Setup               | 16 |
| The Home Screen                    | 17 |
| Using the Touchscreen              | 21 |
| Navigation and Access              | 22 |
| Notifications                      | 29 |
| Text Entry                         |    |
| Other Screen Features              |    |
| Connecting to Networks and Devices |    |
| Connecting to Networks and Devices | 40 |
| Bluetooth                          | 41 |
| SmartShare                         | 42 |
| PC Connections with a USB Cable    | 43 |
| Web                                |    |
| Chrome                             | 45 |
| Communication                      |    |
| Contacts                           |    |
| Email                              | 51 |
| Gmail                              | 53 |
| Hangouts                           | 58 |
| Entertainment                      | 60 |
| Camera                             | 60 |
| Gallery                            | 68 |
|                                    |    |

|    | Video Player                 | 71   |
|----|------------------------------|------|
|    | Music                        | 73   |
|    | Play Store                   | 75   |
|    | YouTube™                     | 77   |
| ٦  | Tools                        | 79   |
|    | QPair                        | 79   |
|    | QSlide                       | 80   |
|    | QuickMemo+                   | 82   |
|    | Quick Remote                 | 84   |
|    | Clock                        | 85   |
|    | Calculator                   | 86   |
|    | Calendar                     |      |
|    | File Manager                 | 89   |
|    | Maps                         | 90   |
|    | Google+                      | 91   |
|    | Voice Recorder               | 91   |
|    | ThinkFree Office             | 92   |
|    | Voice Search                 | 93   |
| c  | Sattinga                     | 04   |
| -  | Settings                     | 94   |
| 5  | Specifications               | 121  |
| \$ | Safety                       | .122 |
|    | Safety Information           | 122  |
|    | Care and Maintenance         |      |
|    | Consumer Information on SAR  |      |
|    | Caution:                     |      |
|    | Avoid potential hearing loss | 135  |
|    | TIA Safety Information       | 137  |
|    | FDA Consumer Update          | 140  |
|    | Driving                      | 148  |
|    |                              |      |

| 4 lable of Content | Tak | le of | Conter | nts |
|--------------------|-----|-------|--------|-----|
|--------------------|-----|-------|--------|-----|

| Tablet Software Update     | 149 |
|----------------------------|-----|
| Troubleshooting            | 151 |
| LIMITED WARRANTY STATEMENT | 152 |
| Index                      | 156 |

# **Tablet Overview**

WARNING! Placing a heavy object on the tablet or sitting on it can damage the LCD and touchscreen functions.

## **Front View**

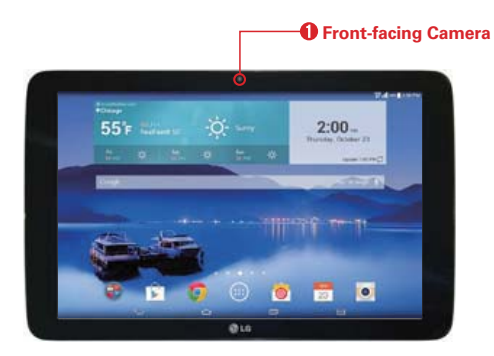

- NOTES All screen shots in this guide are simulated. Actual displays may vary.
  - Instructions to perform tasks in this guide are based on the default settings and may change depending on the mode and software version on your tablet.
- Front-facing Camera Use to take pictures and record videos of yourself. You can also use this for video chatting. Keep the lens clean for optimal performance.

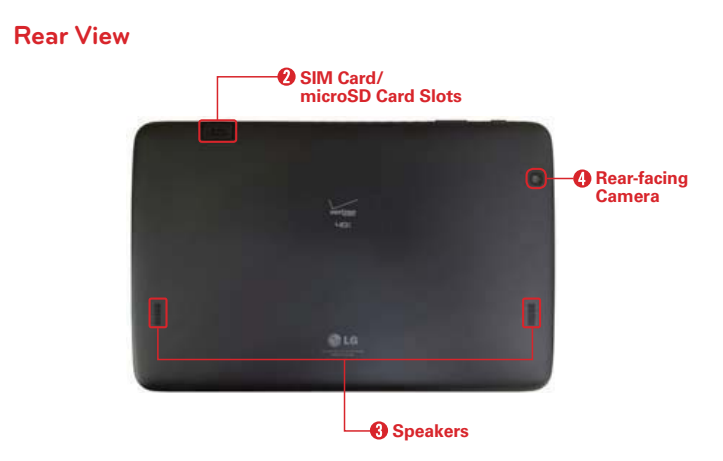

- SIM Card/microSD Card Slots Use to insert your SIM card and a microSD card. A valid SIM card is required to have access to the mobile network. Insert an optional microSD card to store your personal data files (e.g., music, videos, photos, etc.).
- 3. Speakers Use to listen to the audio from the selected function (e.g., music, videos, sound clips, etc.).
- 4. Rear-facing Camera Use to take photos and record videos. Keep the lens clean for optimal performance.

## Side Views

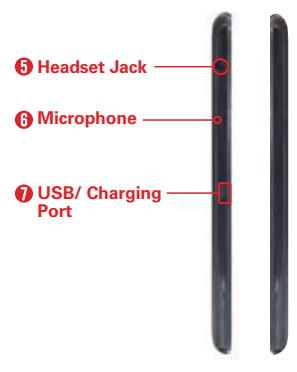

- 5. Headset Jack Use to plug in an optional listening accessory, such as headphones to listen to music.
- 6. Microphone Records your voice and is used for voice-activated functions.

NOTE Make sure that the microphone isn't blocked when recording a video or audio clip.

7. USB/ Charging Port Use to connect the USB cable to the tablet for use with the Charger power adapter, your PC, or other compatible accessories.

## **Top and Bottom Views**

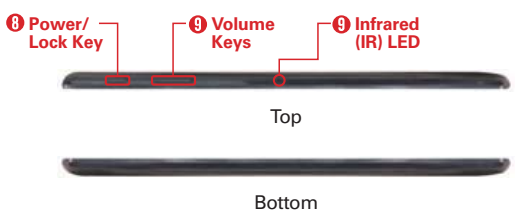

- 8. Power/Lock Key Press to lock/unlock the screen. Press and hold it to turn the tablet on/off, restart it, activate/deactivate airplane mode, and change the sound settings.
  - **TIP!** If the tablet freezes up and stops working, press and hold the **Power/Lock key** for at least 15 seconds then the tablet will power off.
- 9. Volume Keys Press to adjust the media volumes. If the Shortcut setting is enabled:
  - Press both of the Volume keys at the same time when the screen is on to access the QuickMemo+ application.
  - Press and hold either Volume key (Up or Down) when the screen is off to access the Camera application.
- 10. Infrared (IR) LED Used as a sensor for the Quick Remote application.

# Home Screen Overview

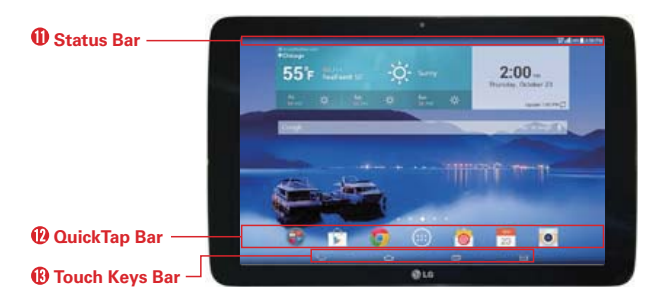

- Status Bar Shows device information, including the time, status icons (such as signal strength, battery power, connections, etc.), and notification icons. It also provides access to the Notifications panel.
- QuickTap Bar Provides icons for quick, one-touch access to the functions used most often. This bar is displayed on all of the Home screen canvases. By default, the icons are the Google folder , Play Store , Chrome , Apps , Email , Calendar , and Camera , but you can change them (see page 18).
- 13. Touch Keys Bar Provides easy navigation anywhere you are in the software. By default, the keys are the Back key , the Home key , the Recent Apps key , and the Dual window key , but you can change them (see the Display settings menu).
  - TIP! When you open an application, touch and hold the Recent Apps key in (in the Touch keys bar at the bottom of the touchscreen) to check for the application's available options.

# Help

The Help application allows you to quickly and conveniently view information about your tablet, including basic definitions, How-to videos, icon glossary, user guide, and more.

To access Help, from the Home screen, tap  $Apps \bigoplus >$  the Apps tab (if necessary) >  $Help \bigodot$ .

## The Battery and Power

Your tablet has an internal, rechargeable battery that is not removable. It should only be replaced by LG or an authorized LG repair center. You should never try to open or take apart this tablet yourself. Opening the tablet can cause damage that will void your warranty.

## **Charge Your Tablet**

Your tablet is powered by an internal, rechargeable battery. Charge the battery using the USB cable (power cord) and the Charger (power adapter) included with your tablet. Fully charge the battery before using your tablet for the first time to maximize its life cycle.

- WARNING! If the touchscreen won't function while the tablet's in the process of charging, the power supply may be unstable. If this occurs, disconnect the USB cable from the tablet or unplug the Charger from the power outlet.
- 1. Connect the USB cable to the Charger.

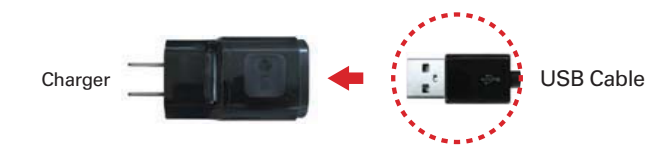

2. Insert the other end of the USB cable into the tablet's USB port.

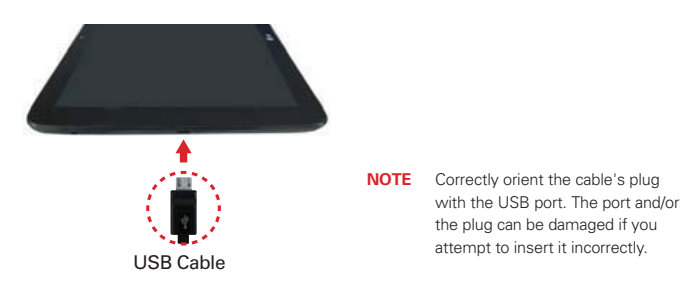

- 3. Plug the Charger into a power outlet.
  - NOTE Use only an approved charging accessory to charge your tablet. Improper handling of the USB port, as well as the use of an incompatible charger, may cause damage to your tablet and void the warranty.

## To View the Battery Charge Level

From the Home screen, touch and hold the **Recent Apps key** (in the Touch keys bar) > **Settings** > **Battery**.

The right side of the screen displays the percent of remaining charge and the battery status (charging or discharging).

## **Optimizing Battery Life**

You can extend your battery's life between charges by reducing the screen brightness and screen timeout to conserve your battery's energy. Also, some features run constantly in the background whether or not you're using them. Turn off features until you need to use them. For example, you can turn off radio communications (Wi-Fi, Bluetooth, GPS, etc.) and automatic syncing (Gmail<sup>™</sup>, Calendar, etc.).

## To monitor and control what uses the battery

Some applications you've downloaded may consume high amounts of battery power. While using your downloaded apps, check the battery charge level and monitor the battery usage by your applications.

- From the Home screen, touch and hold the Recent Apps key (in the Touch keys bar) > Settings > About tablet.
- On the right side of the screen, tap Battery > Battery use to display battery usage details including a usage graph and a list of the applications or services using battery power from the greatest amount to the least.

## **Tablet Card Slots**

Your tablet has two card slots accessed from the back side, near the top edge. The slot toward the front of the tablet (with the silver tray) is for your required SIM card\* and the slot toward the back of the tablet accommodates an optional microSD card.

NOTE Allowing other devices to use your tablet's hotspot connection will also drain your battery more quickly.

\* A Subscriber Identity Module (SIM) card is a "smartcard" that houses personal information, such as your mobile phone number, calling plan, and account information. The Verizon Wireless 4G LTE SIM card is compatible with any Verizon Wireless 4G LTE certified device that uses the same size SIM card. The 4G LTE SIM card can move from one device to another, and your wireless service will support the services that are compatible with your new device and service plan. To see which devices are compatible with the Verizon Wireless 4G LTE SIM card, visit verizonwireless.com/ certifieddevice.

- A valid SIM card is required in order to use the mobile network.
- A microSD card is an optional accessory that provides additional, portable storage space for your personal files.

## Installing and Removing the SIM Card

#### To install a SIM card

1. With the back of the tablet facing up, open the card slot cover (located near the top of the tablet).

NOTE There are two card slots (the upper slot is for a microSD card).

2. Slide the 4G LTE SIM card into the lower slot with the Verizon logo facing up. Then close the card slot cover.

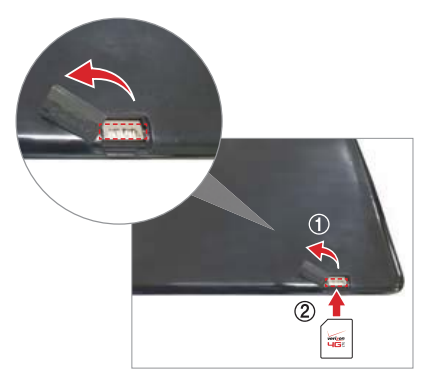

#### To remove the SIM card

- 1. With the back of the tablet facing up, open the card slot cover (located near the top of the tablet).
- 2. Gently pull the SIM card out of its slot, then close the card slot cover.

## Optional: Insert the microSD Card

Your tablet supports a removable memory card (sold separately).

#### To install a microSD card

1. With the back of the tablet facing up, open the card slot cover.

**NOTE** There are two card slots (the lower slot is for a SIM card).

Insert the microSD card in the upper slot with the gold strips facing down. Carefully slide the microSD card into the slot and close the card slot cover.

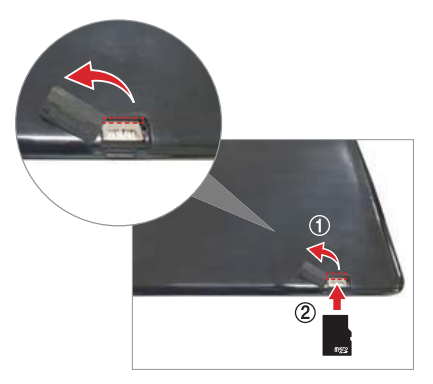

## Removing a microSD Card

#### To remove your microSD card

- 1. From the Home screen, touch and hold the **Recent Apps key** (in the Touch keys bar) > **Settings** > **Storage** > **Unmount SD card**.
- 2. With the back of the tablet facing up, remove the card slot cover, carefully slide the card out of the slot, and replace the cover.

WARNING! Do not remove the microSD card without unmounting it first. Otherwise, it may damage the microSD card, as well as your tablet, and the data stored on the microSD card may be corrupted.

## Formatting the microSD Card

WARNING! All of the files stored on your microSD card are deleted when you format the card. Back up any data stored on it before formatting.

- 1. From the Home screen, touch and hold the Recent Apps key (in the Touch keys bar) > Settings > Storage.
- 2. Tap the Erase SD card submenu, then tap the Erase SD card button.
- 3. If you set an unlock pattern, enter it, then tap **Erase everything**. The card will then be formatted and ready to use.

## Powering Your Tablet On/Off

It's important to fully charge the battery before turning on your tablet for the first time to maximize its life cycle.

#### Turning the tablet on

Press and hold the Power/Lock key on the top edge of the tablet for a couple of seconds until the screen turns on.

#### The default Lock screen

If you don't use the tablet for a while, your tablet will enter timeout to conserve battery power. Timeout turns off the backlight and locks the screen. The default Lock screen is Swipe. To unlock the tablet:

1. Turn the screen on.

• Press the Power/Lock key on the top edge of the tablet.

#### OR

- > Quickly double-tap the center of the screen (the KnockON feature).
- 2. The Swipe Lock screen will appear.
  - To unlock it, from the center of the screen, swipe in any direction.

- To use a Swipe Lock screen shortcut (at the bottom of the screen), swipe its icon in any direction. The screen will unlock and launch the application.
- NOTE The Swipe Lock screen simply locks the screen to prevent unintentional actions. For more security to guard against unauthorized use, you can set

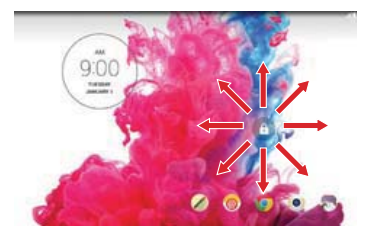

an unlock requirement (such as a Knock Code, a pattern, a PIN, a password, or use face recognition) that will need to be entered to unlock it. Please refer to **Setting a screen lock** on page 24 for more information.

## Unlocking the screen using the Knock Code feature

The Knock Code feature is a streamlined unlock sequence that secures your tablet from unauthorized use. When the screen is off, tap your sequence on the screen to bypass the Lock screen and quickly access your tablet.

- 1. When the screen is off, tap your Knock Code sequence on the screen.
- 2. The screen will turn on and unlock at the same time.
  - NOTE
     To activate Knock Code, touch and hold the Recent Apps key
     > Lock screen

     settings > Select screen lock > Knock Code. Then follow the instructions to create your
     Knock Code, as well as a backup PIN in case you forget your Knock Code.

## Turning the tablet off

- 1. Press and hold the **Power/Lock key** on the top edge of the tablet (when the screen is on) until the **Tablet options** menu appears.
- 2. Tap Power off in the Tablet options menu.
- 3. Tap OK to confirm that you want to turn off the tablet.

#### The Tablet options menu

The Tablet options menu is accessed by pressing and holding the **Power/ Lock key** on the top edge of the tablet (when the screen is on). Choose from **Power off, Power off and restart, Turn on/off Airplane mode**, and changing the sound profile (Sounds off *M*, Vibrate mode (), and Sounds on ()).

# **Google Account Setup**

When you first turn on your tablet, you have the opportunity to activate the network, to sign into your Google Account and select how you want to use certain Google services.

You must sign into a Google Account to use Gmail, Hangouts, Google Calendar, and other Google applications; to download apps from the Play Store; to back up your settings to Google servers; and to take advantage of other Google services on your tablet.

#### To set up your Google Account

• Sign into your Google Account from the prompted setup screen when you first turn on your tablet.

OR

If you skipped the Google Account setup when you first turned your tablet on, from the Home screen, touch and hold the Recent Apps key
 (in the Touch keys bar) > Settings > Add account > Google.

If you have a Google Account, tap **Existing**, enter your email address and password, then tap the **Continue** icon and follow the prompts. Otherwise, tap **New** and enter the necessary information to create a new Google Account.

Once you've set up your Google Account on your tablet, your tablet automatically synchronizes with your Google Account on the Web.

Your contacts, Gmail messages, Calendar events and other information from these applications and services on the Web are synchronized with your tablet. (This will depend on your synchronization settings.)

After signing in, you can use Gmail<sup>™</sup> and take advantage of Google services on your tablet.

# The Home Screen

The Home screen is comprised of multiple canvases. Simply swipe your finger to the left or right to view them. You can set its background wallpaper, add or delete canvases, and customize the items on each Home screen canvas.

- The QuickTap bar (located at the bottom of all of the Home screen canvases) provides one-touch access to the functions used most often.
- The Status bar (located at the top of all of the tablet's screens) displays status icons and allows access to the Notifications panel.
- The Touch keys bar (located at the bottom of all of the tablet's screens) has icons for easy tablet navigation.

NOTE The Status bar and the Touch keys bar are not displayed on the Camera viewfinder.

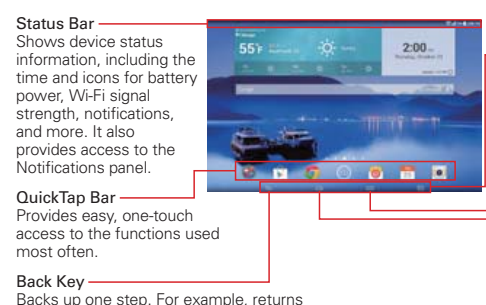

Dual Window Key Displays two application windows at the same time.

Recent Apps Key Displays a list of your open applications. Touch and hold it to access the Options menu for the current application or screen.

#### Home Key

Returns to the Home screen (or returns to your default Home screen canvas from any of the extension canvases). Touch and hold it to access Google Now.

## **Customizing the Home Screen**

to the previous screen or closes pop-up items (e.g., dialog boxes, and the on-screen keyboard). Touch and hold it

to access Dual window.

You can customize your Home screen to provide convenient access by modifying the QuickTap bar icons, as well as adding apps, widgets, and downloads to any of its canvases. You can also personalize your Home screen to reflect your personal style by setting the wallpaper background and setting customized images for its icons.

#### To change your QuickTap bar icons

Drag an icon on the bar to rearrange their order, drag a new icon onto the QuickTap bar to add it, and drag an icon off bar (to the Remove icon at the top of the screen) to delete it.

## To add items on your Home screen

#### To add apps and/or widgets

1. Touch and hold an empty part of the Home screen.

- 2. Tap the Apps or Widgets tab (at the bottom of the screen).
- 3. Tap the item you want (to place it automatically) or manually drag it to the desired canvas location and lift your finger.
- 4. You can continue adding items, then tap the Home screen (or the Back key ) when you've finished.
  - **NOTE** To add an application icon to the Home screen directly from the Apps screen, touch and hold the application you want to add, then drag it to the desired location.

#### To remove an item from your Home screen

Touch and hold the Home screen item you want to remove, drag it to the **Remove** icon 🕤 (at the top of the screen), then lift your finger.

#### To change the look of your Home screen

From the Home screen, touch and hold the **Recent Apps key** (in the Touch keys bar) > **Home screen settings** to access the following to personalize your Home screen.

- Wallpaper: Sets the Home screen background. Choose from Gallery, Live wallpapers, Multi-photo, Photos, and Wallpaper gallery.
- Screen swipe effect: Sets how the items on the Home screen canvases slide from one to the next. Choose from Slide, Breeze, Accordion, Panorama, Carousel, Layer, and Domino.

NOTE If nothing happens when you touch and hold, there isn't enough space on that canvas to place an item.

- Allow Home screen looping: Checkmark this setting so that the Home screen canvases rotate continuously (loops back to the first canvas after the last).
- Allow apps list looping: Checkmark this setting so that the Application screen canvases rotate continuously (loops back to the first canvas after the last).
- Help: Tap to view help information about customizing the Home screen.

## Customizing application icons on the Home screen

You can customize each application icon with images from your Gallery.

1. Touch and hold an application icon on the Home screen. The editing icon Swill appear in the upper right corner of the icon.

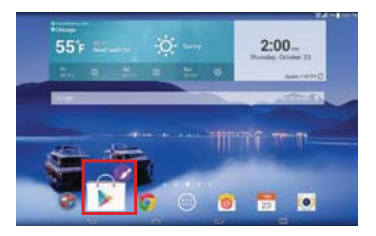

2. Tap the application icon (while the editing icon is still displayed).

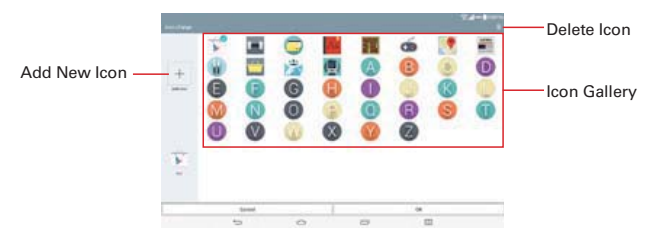

- 3. Choose your icon image.
  - Tap an icon image from your Icon gallery, then tap OK.

- Tap the Add New icon + to create a custom icon image. When you create an icon image, follow the prompts to customize its size and crop its image. Created icons are displayed in your Icon gallery.
- NOTE You can delete a custom icon image from your lcon gallery by tapping the Delete icon (at the top right corner of the lcon change screen). If you delete an icon image that's currently designated for an application icon, it reverts to its default image.

#### Organizing your Home screen

You can move the items on the Home screen canvases and create folders to organize your Home screen.

- > Drag an icon to move it.
- Drag one application icon over another icon to create a folder with both of the applications in it. Drag additional icons on the folder to add more items to the folder.
- NOTE Tap the folder, then tap its title bar to change its name and/or color. You can also tap the Add icon to add additional items to the folder.

#### Home screen views

From the normal Home screen view, you can temporarily change to other views.

- Home screen dual view Touch and hold an empty spot on the Home screen to display your Home screen canvases on top and the Applications screen on the bottom. This view can be used to add items to your Home screen canvases.
- Home screen clean view Pinch out on the Home screen to hide all of the items on it. This view allows you to see your wallpaper with no obstructions.
- Home screen canvas mini view Pinch in on the Home screen to display a miniature view of all of your Home screen canvases. This view can be used to manage your Home screen canvases.

# Using the Touchscreen

Your touchscreen provides an excellent way to interact with and use your Android<sup>™</sup> device. With the touch of your finger, you can download and use available applications, make menu selections, and access data saved to your tablet.

The following terms are used for describing the different available gestures using the touchscreen:

## Tap or touch

A single finger tap selects items, links, shortcuts, and letters on the on-screen keyboard.

**NOTES** • To select an item, tap the center of the icon, being careful not to touch any other icons.

• Use the tip of your finger to touch the option you want, but don't press too hard; the touchscreen is sensitive enough to pick up a light, yet firm touch.

## Touch and hold

Touch and hold an item on the screen by touching it and not lifting your finger until an action occurs. For example, to open a contact's available options, touch and hold the contact in the Contacts list until the Context menu opens.

## Drag

Touch and hold an item for a moment and then, without lifting your finger, move your finger on the screen until you reach the target position. For example, you can drag items on the Home screen to reposition them.

## Swipe, slide, or flick

Move your finger quickly across the surface of the screen, without pausing when you first touch it (so you don't drag an item instead). For example, you can browse through the different Home screen canvases by swiping to the left or right, slide the screen up or down to scroll through a list, or remove an application from the Recent Apps screen by flicking its graphic off the screen.

## Double-tap

Tap the screen twice quickly to zoom, highlight text, or turn the screen on/ off. For example, quickly double-tap a section of a webpage to adjust that section to fit the width of the screen. A double-tap will also zoom in and out when viewing a picture and when using maps. Double-tap a word to highlight it. Double-tap can also activate the KnockON feature to turn the touchscreen on or off.

NOTE A triple-tap gesture is used for certain enabled Accessibility features.

#### Pinch-to-zoom

Use your index finger and thumb in a pinching motion (to zoom out) or spreading motion (to zoom in) when using Chrome, maps, photos, the rear-facing camera lens, lists (Contacts, Favorites, Groups, and music), and ThinkFree Office documents. Spread apart to make screen information or the image larger (easier to read and see), or pinch together to view more area and information. The pinch gesture also changes the Home screen. Pinch in on the Home screen to change to mini canvas view, then spread apart to return to the normal Home screen view. Spread apart on the normal Home screen to hide all of your Home screen items, then pinch in to redisplay them.

#### Rotate the screen

From many applications and menus, the orientation of the touchscreen adjusts to the tablet's physical orientation. You can deactivate this function in the Display settings menu.

# **Navigation and Access**

## Touch Keys Bar

The Touch keys bar (displayed at the bottom of all of the tablet's screens) allows allows quick and easy navigation throughout your tablet's software and is also the access point for the Quick Access feature.

NOTE The Touch keys bar isn't displayed on the Camera viewfinder by default. To display it, swipe from the bottom edge (in portrait mode) or the right edge (in landscape mode).

## **Quick Access**

The Quick access feature allows you to open the Google Now application or the QuickMemo+ application instantly no matter where you are in the tablet's software. Sliding your fingertip up from below the Touch keys bar displays the **Google Now** icon and the **QuickMemo+** icon a white arc. Continue dragging your finger to place it over the icon you want, then lift your finger to launch that application.

## **Returning to Recently-used Applications**

- 1. Tap the **Recent Apps key** (in the Touch keys bar). The screen displays all of your open applications.
- 2. Tap an icon to open the application. You can also swipe an application off of the screen to remove the application from the list.

## Manually Locking the screen

The **Power/Lock key** (on the top edge of the tablet) and the KnockON feature allow you to turn off the screen which will also lock it.

- > Press the Power/Lock key to turn off (and lock) the screen.
- Quickly double-tap the Status bar, an empty area on the Home screen, or the Lock screen to turn off (and lock) the screen.

**NOTE** The screen turns off and locks automatically when the tablet enters timeout.

The **Power/Lock key** and the KnockON feature will also turn the screen back on, which displays the Lock screen.

## The KnockON feature

The KnockON feature allows you to double-tap the screen to easily turn the screen on or off.

For the best results, keep the tablet still when using KnockON.

- Quickly double-tap the screen to turn the screen on.
- Quickly double-tap the Status bar, an empty area on the Home screen, or the Lock screen to turn the screen off.

## Setting a screen lock

Set a screen lock type for the level of security you want to use to guard against unauthorized access to your tablet. Once set, you'll need to perform its unlock sequence to gain access to your tablet from timeout, when you turn on the tablet, and to change to a different lock type.

- From the Home screen, touch and hold the Recent Apps key (in the Touch keys bar) > Lock screen settings > Select screen lock, select the screen lock you want to use, then follow the on-screen instructions to set it.
  - Swipe: A swipe motion in any direction on the right side of the touchscreen unlocks the screen. This is the default Lock screen that only guards against unintentional use.
  - Face Unlock: Face recognition unlocks the screen. The tablet captures your image to identify you. Keep in mind that Face Unlock is less secure than a Knock Code, pattern, PIN, or password because it uses generalized shape and dimension to verify your face.
  - Knock Code: A knock pattern tapped on the screen unlocks the screen. The first time you set a Knock Code, you'll see a tutorial with instructions on how to create it. Tap your code (at least 3 taps), then tap **Done**. Tap your code again, then tap **Confirm**.
  - Pattern: A pattern you draw with your finger unlocks the screen. The first time you set an unlock pattern, you'll see a tutorial with instructions on how to create it. Read the tutorial, then tap Next. Draw your pattern (connect at least 4 dots), then tap Continue. Draw your pattern again, then tap Confirm.
  - PIN: A number sequence unlocks the screen. Enter a PIN (at least 4 digits), then tap Continue. Enter your PIN again, then tap OK to confirm it.
  - Password: An alphanumeric sequence unlocks the screen. Enter a password (at least 4 characters), then tap Continue. Enter your password again, then tap OK to confirm it.
  - NOTE If you haven't set up multiple user IDs on the tablet, you can choose to never lock the screen by selecting Swipe as the lock type.

## Lock screen widgets

You can set up widgets on your Lock screen that you can access without unlocking your tablet.

- > Drag from the left side of the Lock screen to access your added widgets.
- Touch and hold a widget, then drag it to another position to rearrange your Lock screen widgets.
- Touch and hold a widget, then drag it to the Remove icon on the left side of the screen to delete it.

#### To enable and add widgets on your Lock screen

- 1. Touch and hold the **Recent Apps key** (in the Touch keys bar) > Lock screen settings, then checkmark Widgets.
- 2. Turn the screen off and then back on to access the Lock the screen (use the **Power/Lock key** or KnockON).
- 3. Drag from the left side of the Lock screen, then tap the Add icon +.
- 4. Tap the widget you want. You can add up to 4 Lock screen widgets.

#### Unlock sequence attempts

You have 10 attempts to successfully enter your unlock sequence.

- After 5 attempts, you're prompted to manually enter text to verify that you're trying to unlock the screen (it's not just random movements touching the screen).
- After 10 attempts, the tablet will automatically perform a hard reset and erase all of the user data stored on the tablet.

NOTE A warning message is displayed after the 9th attempt.

CAUTION A hard reset will delete all user applications and user data from your tablet's memory.

## Performing a Hard Reset (Factory Reset)

A hard reset will be initiated if you forget your unlock sequence and Backup PIN. The System recovery function will also allow you to perform a hard reset, if necessary.

WARNING! Performing a hard reset deletes all of your user data, which includes pictures, videos, and music saved to your internal memory. Please make sure to back up your information prior to performing a hard reset.

- 1. Turn the tablet off.
- 2. Press and hold both the **Power/Lock key** and the **Volume Down key** on the top edge of the tablet at the same time.
- 3. When you see the System recovery screen, release the keys.
- 4. Five choices are displayed: Continue Power up, Safe mode, Factory data reset, Wipe cache, and Power down. Press either of the Volume keys
  to highlight Factory data reset, then press the Power/Lock key

- 5. The Factory data reset screen is displayed. Press either of the Volume keys 1 to highlight Yes or No (Exit), then press the Power/Lock key to continue.
- 6. Your device will perform a hard reset if you select Yes.

WARNING! If you perform a hard reset, all user applications, user data, and DRM licenses will be deleted. Please remember to backup any important data before performing a hard reset.

## **Multiple Users**

Only one tablet owner ID can be created, but multiple user IDs can be added so that others can log in and use the tablet independently. Each user can configure their own tablet settings, use their own allotted storage space, and have their own application update privileges.

#### Tablet owner privileges

- Only the tablet owner ID can add a new user log in ID and remove user IDs.
- > The tablet owner ID can uninstall any of the users' applications.

## Multiple tablet user limitations

- All users share the same battery, internal memory, and data usage with all of the other users.
- The language set for the tablet by one user applies to all of the other users.

NOTE Highlight Continue Power up to simply restart your tablet without performing a hard reset.

- Each user can configure and use only their own content and data (e.g., Home screen settings, Sound settings, etc.).
- Any user can accept updated application permissions on the behalf of all of the other users.
- Messages and scheduled calendar events will be sent to notify the specified user ID only.
- Once a user starts printing a document using Mobile Print, the print job will continue even if the user ID is changed.
- Data transfer, download, multimedia play, and communication services will stop if the user ID is changed.

#### To add a new user on your tablet

- From the tablet owner's user ID Home screen, touch and hold the Recent Apps key (in the Touch keys bar) > Settings > Users > Add user.
- 2. Tap User or Restricted profile.
- User allows full access to all of the tablet's functions and features.
- Restricted profile allows you to choose which functions and features can be accessed on the tablet (a.k.a. "guest access").
- Tap OK to confirm that you're ready to set up the profile, then tap Set up now. The default Lock screen is displayed. Swipe it to start the Setup wizard screens for the user to enter the necessary information to create their new user profile.
- 4. After setup is completed, the new user is logged in. Switch users, if necessary.

#### To switch users

- 1. Access the Lock screen.
  - Press the Power/Lock key (on the top edge of the tablet) to turn the screen off, then press it again to display the Lock screen.

- 2. Tap one of the colored icons at the bottom of the Lock screen to display the Lock screen for that user ID.
- Enter the unlock sequence to switch to the selected user ID (if necessary).

#### To customize the user ID icons

Each user can change their generic colored user ID icon (displayed at the bottom of the Lock screen that's used to switch users) to a personalized image.

- 1. From the Settings menu, tap Users.
- 2. Tap the user ID of the person currently logged in, then tap the Photo icon next to the user name.
- 3. Tap **Take photo** to open the camera and take a photo or tap **Select from Gallery** to choose an image from your Gallery.
  - NOTE A Restricted profile user icon can only be personalized by the owner ID with text to identify it.

## **Touch assistant**

The Touch assistant feature allows you to use touch buttons on the Touch Assistant board instead of the tablet's hardware keys.

- 1. Turn the feature on in the Accessibility menu. Tap the Touch assistant switch and to toggle it on (blue) and display the Touch Assistant board on the screen.
- 2. Tap the Touch Assistant board 💮 to display its touch icons.
  - The Volume up icon , the Volume down icon , the Power icon , and the Home icon are displayed.
  - ► Tap 1/2 to access the Screen Capture icon , the Accessibility icon , and Pinch icon .
  - Draw a "W" on the Touch assistant board to launch the Chrome application.

- Draw an "S" on the Touch assistant board to launch the Settings application.
- > Draw an "L" on the Touch assistant board to lock the screen.
- Draw an "e" on the Touch assistant board to launch the Email application.

## **Restricting Touch Access**

The Touch control areas feature allows you to restrict access from a selected portion of the screen and also deactivate the icons in the Touch keys bar.

- 1. Turn the feature on in the Accessibility menu. Tap the Touch control areas switch areas to toggle it on (blue).
- 2. Access the application or function you want to use with restricted access.
- 3. Press the Volume Down key (on the top edge of the tablet) and touch and hold the Home key (in the Touch keys bar) at the same time.
- The current screen is captured. Use your finger to draw a rectangle to enclose the area you don't want to be able to activate touch access, then tap OK (at the top right corner of the screen).
  - NOTE To deactivate the restricted access box, press the Volume Down key and touch and hold the Home icon again at the same time.

# **Notifications**

Notifications alert you to the arrival of new messages, calendar events, and alarms, as well as to ongoing events, such as downloads, music, etc.

The Status bar displays your tablet's current status icons and pending notification icons. When a notification arrives, its icon appears in the Status bar at the top of the screen. Pending notification icons appear on the left and system icons (that indicate things like Wi-Fi or battery strength) are displayed on the right.

## **Accessing Your Notifications**

Swipe the Status bar downward to open the Notifications panel to access your notifications. To close the Notifications panel, swipe the screen upward or tap the **Back key** (in the Touch keys bar).

## **The Notifications Panel**

The Notifications panel includes your notifications and the Quick Settings bar. You can also choose to display the QSlide bar and/or the QuickRemote bar.

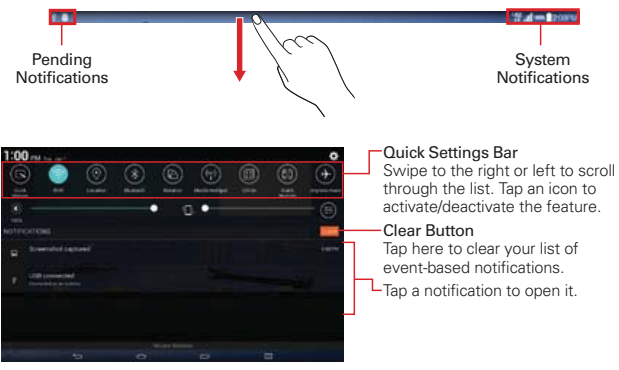

Notifications Panel

## Quick Settings on the Notifications panel

The Quick Settings bar is located at the top of the Notifications panel. Use the icons on the bar to easily toggle function settings on and off, such as Wi-Fi, Silent mode, Airplane mode, etc.

**NOTE** Touch and hold an icon on the Quick Settings bar to view its settings menu.

#### Rearranging the Quick Settings icons

Open the Notifications panel, swipe the Quick Settings to the left, and tap the Edit icon it to customize the Quick Settings bar. Checkmark icons to display (or remove the checkmark to hide) it. Drag an icon's handle in the right side of the screen) to move it to another position on the bar.

## Notifications panel QSlide apps

QSlide app icons are displayed on a bar in the Notifications panel below the Quick Settings bar. These icons provide a quick, convenient way to multi-task on the same screen (similar to picture-in-picture on a TV). QSlide displays a small window on the screen that can be moved, resized, or made transparent. For more information, see QSlide on page 81.

**NOTE** The QSlide function can support up to two windows at the same time.

## **Status Bar Icons**

| Ν             | lotification lcons              |          | Status Icons                            |
|---------------|---------------------------------|----------|-----------------------------------------|
| $\rightarrow$ | Airplane mode is on             | +        | Downloading data                        |
| (in:1         | Connected to a Wi-Fi<br>network | <u>+</u> | Uploading data                          |
| $\bigcirc$    | Headset is connected            | ٩        | An alarm is set                         |
| 8             | Bluetooth is on                 | ົ        | GPS on                                  |
|               | System warning                  | (        | Data is syncing                         |
| "□"           | Vibrate mode is on              | Σ        | New Gmail message                       |
| ×             | Silent mode is on               | θ        | New Hangouts message                    |
|               | Battery is fully charged        | •        | A song is currently playing             |
| 5             | Battery is charging             | ψ        | Tablet is connected to PC via USB cable |
| Ţ,            | Content sharing is on           | Ø        | Battery saver mode is on                |

The following icons may appear on the Status bar.

NOTE The location of the icons in the Status bar may differ depending on the features, apps, and services being used.

# Text Entry

Your tablet allows you to enter text manually using an on-screen keyboard or automatically by selecting a voice input function.

## The On-screen Keyboard

An on-screen keyboard appears automatically on the touchscreen when you need to enter text. To manually display the keyboard, tap a text field where you want to enter text.

## **Text Input Methods**

Many of the on-screen keyboard keys have multiple input options to help you enter text quickly and easily.

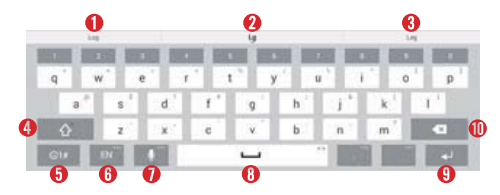

- Word suggestion based on your current input.
- Oisplays the character(s) you've entered.
- **13** Word suggestion based on your current input.
- It ap once to capitalize the next letter you type. Double-tap for all caps.
- Tap to switch to the numbers and symbols keyboards (tap its Arrow keys < > to toggle through all 3 of them).

NOTE In some text fields, you can touch and hold the Symbols key out to display a pop-up to access voice input, the clipboard, or input settings.

- Tap to select the keyboard language. Only available when multiple languages are enabled.
- Tap to enter text using voice input. Touch and hold to access the Clip Tray and LG keyboard settings.
- 8 Tap to enter a space.

It to create a new line in the message field.

Tap to delete the previous character.

#### Additional alternative input keys

Touch and hold any key that has another symbol (at the top right corner of the key) to access its alternative input.

## Enter suggested word using gesture control

As you enter text on the keyboard, related word suggestions appear (at the top right and left of the on-screen keyboard). Tap (or flick) the left-side or right-side suggestion to insert it in the field.

## Modifying the Keyboard

You can modify the keyboard to enhance how you type.

#### To split the keyboard

You can split the keyboard so that you can hold the tablet and use just your thumbs to type. Each half of the keyboard withdraws to the left and right of the screen. To activate the split keyboard, place both thumbs on the keyboard and slide them apart.

NOTE To enable this feature, checkmark the Split keyboard setting.

## To change the keyboard height

While you're typing, you can adjust the height of the keyboard to show more of the screen (making the keyboard smaller and easier to control).

► Touch and hold the Voice input key > the Settings key > Keyboard height and layout > Keyboard height. Drag the icon to adjust the keyboard height.

#### To change the bottom row keys

Touch and hold the Voice input key the Settings icon > Keyboard height and layout > Bottom row keys. Tap a key to change it. Drag a key to move or delete it.

NOTE Only QWERTY, QWERTZ, and AZERTY keyboards can be customized. This function does not support some languages.

## Using Clip Tray

Clip Tray is a convenient way to store text or images that you can use repeatedly in other tablet locations. You can store up to 10 items in the Clip Tray allowing you to paste them whenever and wherever you want.

## Adding an item to the Clip Tray

• Touch and hold the text or image you want to add, then tap **Copy** (in the Context menu that appears).

#### Pasting an item from the Clip Tray

- Touch and hold the text input field you want, tap Clip Tray (in the Context menu that appears), then tap the item you want to insert.
  - TIP! You can also access the Clip Tray by touching and holding the Voice input key ..., then tapping the Clip Tray icon in the pop-up that appears.
  - **NOTE** The Clip Tray function may not be supported in some downloaded applications.

To delete items from your Clip Tray, access the Clip Tray, tap the **Delete** icon (at the top of the Clip Tray window), select the item(s) you want to delete, then tap **Done**.

## Entering special characters

The on-screen keyboard allows you to enter special characters (e.g. "á").

Touch and hold the desired key (for example, the "a" key). A pop-up appears with additional available characters. Slide your finger over the character you want, then lift your finger to enter it.

**NOTE** A symbol at the top right of a key indicates that additional characters are available.

## Text input settings

To change your text entry settings and see the dictionary of terms you've used, from the Home screen, touch and hold the **Recent Apps key** (in the Touch keys bar) > **Settings** > **Language & input**. The following options are available in the KEYBOARD & INPUT METHODS section.

• Default – Displays the default keyboard to use when entering text and allows you to set up your input methods.

▶ LG Keyboard – Tap its Settings icon <sup>™</sup> to change the following settings.

**Input language and keyboard layout**: Allows you to select the keyboard language and type. This is where you can select multiple languages for your keyboard input.

Keyboard height and layout: Sets certain characteristics for your keyboard to help you enter text more easily.

Path input: Checkmark to enter a word by drawing a path through all of the letters.

Show word suggestions: Checkmark to show words through text prediction.

Auto-correction: Sets the level of auto-correction. Choose from Off, Mild, Moderate, and Aggressive.

Update word suggestions: Allows you to update to get more word suggestions using Swipe Connect.

Additional settings: Allows you to set the additional settings that include Vibrate on keypress, Sound on keypress, Auto-capitalization, Auto-punctuation, Spell checker, Clear word suggestion history, and Personal dictionary.

Help: Displays text input settings information.

 Google voice typing – Checkmark to select Google voice typing to enter text. Tap its Settings icon to change the Google voice typing settings.

Languages: Allows you to select the languages to support with Google voice typing.

**Speech output:** Sets when to use speech output. Choose from On, Hands-free only, and Off.

"OK Google" Detection: Sets the Google search app to launch automatically when you say "OK Google".

Offline speech recognition: Enables voice input while offline.

Block offensive words: Checkmark to hide recognized offensive text.

Audio History: Tap the switch to turn it on (blue) or off (gray). On allows you to start a voice search from any screen.

Manage Audio History: Opens Google's webpage to allow you to manage the audio history associated with your Google Account.

**Bluetooth headset**: Checkmark to record audio through a connected Bluetooth headset, if available.

## Languages

You can set only one default language for your tablet, but you can set multiple languages used for the on-screen keyboard.

#### To change the default language

From the Home screen, touch and hold the Recent Apps key in (in the Touch keys bar) > Settings > Language & input > Language > tap the language you want.

## To add additional languages for your keyboard

From the Home screen, touch and hold the Recent Apps key in (in the Touch keys bar) > Settings > Language & input. Tap the Settings icon to the right of LG Keyboard, tap Input language and keyboard layout, then checkmark the languages you want the keyboard to be able to use.

## OR

Open the Notifications panel (when an app that allows text input is open), tap Choose input method > Setup input methods > the Settings icon to the right of LG Keyboard > Input language and keyboard layout, then checkmark the languages you want to be able to use.

# **Other Screen Features**

## The Dual window feature

The Dual window feature allows you to split the screen to view and use two applications at the same time.

#### Enabling the Dual window feature

- 1. From the Home screen, touch and hold the **Recent Apps key** (in the Touch keys bar) > **Settings** > **Dual window**.
- 2. Tap the **Dual window** switch (at the top right of the screen) to toggle it on (blue).
  - Tap Split view to automatically open Dual window when you tap a link on the full screen or tap an image email attachment.

#### **Dual window access**

When enabled in the Settings menu, you can access the Dual window feature.

- ▶ Tap the Dual window key 📰 (in the Touch keys bar).
- Touch and hold the Back key solution (in the Touch keys bar).
- Tap the Recent Apps key in the Touch keys bar), then tap Dual window (at the bottom of the screen).
  - **NOTE** If the Split view feature is activated, Dual window will automatically open when you tap a link on the full screen or tap an image email attachment.

#### Using the Dual window feature

- 1. Tap the **Dual window key** 🔚 (in the Touch keys bar).
- 2. Tap (or drag) the icon for the application you want to open in the first window.
- 3. Tap (or drag) the icon for the application you want to open in the second window.
- 4. Tap a window to select and use it.

- A blue box appears around the selected window with a blue semi-circle handle between the windows.
- Drag the blue handle to change the window sizes (one larger and one smaller).
- 5. Tap the blue handle to access the Dual window options.
- ▶ Tap the Swap icon 😔 to switch (flip) the application positions.
- ► Tap the View app list icon III to redisplay the applications list so you can change the application for the selected window.
- ► Tap the Full screen icon ≅ to open the selected application in full screen view. Drag the blue handle (up or down depending on the selected window) to return to Dual window.
- ▶ Tap the Close icon × to close the selected window.

## **Capturing a Screenshot**

Press and hold the **Volume Down key** and the **Power/Lock key** (on the top edge of the tablet) at the same time for 2 seconds to capture a screenshot of the current screen.

NOTE The Videos settings has an option to enable a screenshot feature during video playback.

To view the captured image, tap Apps ( in the QuickTap bar) > the Apps tab (if necessary) > Gallery are the Screenshots album.

## Using QuickMemo to capture a screenshot

1. On the screen you want to capture, drag the Status bar downward and tap the **QuickMemo** icon (in the Quick Settings bar).

OR

Press and hold both of the Volume keys () (on the top edge of the tablet) at the same time.

2. Tap the Save icon in the toolbar (at the top of the screen), then select where to store the captured screenshot. Choose Gallery or QuickMemo+.

## The Smart screen feature

The Smart screen feature keeps the tablet from activating screen timeout when it detects your eyes looking at the screen. When you turn this feature on, you can set a shorter screen timeout setting to conserve your battery power, but still allow you to view a screen for a longer period of time without having to touch it to keep it activated.

To turn this feature on, from the Home screen, touch and hold the **Recent** Apps key (a) (in the Touch keys bar) > Settings > Display > checkmark the Smart screen checkbox.

**NOTE** The following situations may prevent this feature from functioning properly:

- When the tablet is in the dark or against bright light.
- When the front-facing camera lens can't detect the location of your eyes.
- When the front-facing camera is used at the same time with other applications.

# **Connecting to Networks and Devices**

## Wi-Fi

With Wi-Fi, you can use high-speed Internet access within the coverage of the wireless access point (AP). Enjoy wireless Internet using Wi-Fi, without extra charges.

## Connecting to Wi-Fi

To use Wi-Fi on your tablet, you need to connect to a wireless network. Some networks are open and you can simply connect to them. Others require a password, so you'll need to set up your tablet to be able to connect to them. Turn off Wi-Fi when you're not using it to extend battery life.

#### Turning Wi-Fi On and Connecting to a Wi-Fi Network

 From the Home screen, touch and hold the Recent Apps key (in the Touch keys bar) > Settings > Wi-Fi.

NOTE You can also open the Notifications panel, then touch and hold the Wi-Fi icon in the Quick Settings bar to access the Wi-Fi settings.

- 2. Tap the Wi-Fi switch me to turn Wi-Fi on (blue) and start scanning for available Wi-Fi networks.
- 3. Tap Search to see a list of available Wi-Fi networks.
  - Networks requiring a password will have a lock icon
- 4. Tap a network to connect to it. Enter the password if required.
- 5. The Wi-Fi icon 🛜 in the Status bar will show your Wi-Fi status.

## Bluetooth

You can use Bluetooth to send data by running a corresponding application, but not from the Bluetooth menu as on most other mobile phones or tablets.

- NOTES LG is not responsible for the loss, interception, or misuse of data sent or received via the Bluetooth wireless feature. Always ensure that you share and receive data with devices that are trusted and properly secured.
  - The Bluetooth operating distance may be reduced if there are obstacles between the devices.
  - Some devices, especially those that are not tested or approved by Bluetooth SIG, may be incompatible with your tablet.

# Turning on Bluetooth and pairing your tablet with a Bluetooth device

You must pair your tablet with another device before you connect to it.

- 1. From the Home screen, touch and hold the **Recent Apps key** (in the Touch keys bar) > **Settings** > **Bluetooth**.
- Tap the Bluetooth switch is to turn Bluetooth on (blue). Checkmark the option to make your tablet visible, then tap Search for devices (at the bottom of the screen) to view the devices that are in range.
- 3. Choose the device you want to pair with from the list.

Once pairing is successful, your tablet will connect to the device.

NOTE Your tablet doesn't support the Hands-free Profile. Therefore, the use of call features with some accessories, such as Bluetooth headsets or Bluetooth-enabled devices, may not be available for this device.

#### To send data using the Bluetooth wireless feature

1. Open the item in an application that allows sending data, then tap the **Share** icon <del>S</del> (usually at the top of the screen).

#### OR

Touch and hold the item, then tap **Share** in the Context menu.

2. Tap Bluetooth to share via Bluetooth.

**NOTE** The method for selecting an option may vary by data type.

3. Search for and pair with a Bluetooth-enabled device.

#### To receive data using the Bluetooth wireless feature

- 1. From the Home screen, touch and hold the **Recent Apps key** [] (in the Touch keys bar) > **Settings** > **Bluetooth**.
- 2. Tap the **Bluetooth** switch **equal** to turn Bluetooth on (blue) and mark the checkbox next to the tablet name to make the tablet visible on other devices.
  - NOTE To select the length of time that your tablet will be visible, from the Bluetooth menu, tap the Menu icon :> Visibility timeout.
- 3. Pair the devices (if necessary) and tap **Accept** when you receive a Bluetooth Authorization Request to accept the file(s).

# **SmartShare**

The SmartShare feature allows you to share content wirelessly between nearby devices and quickly transfer your multimedia content through Wi-Fi Direct. Content can be sent to Bluetooth devices or SmartShare Beamsupported LG smartphones and tablets. You can share content from the Gallery application and the Music application.

#### To send content from your tablet to other devices

- 1. Open the content you want to play or beam, then tap the SmartShare icon
- 2. Tap Play or Beam in the dialog box.
  - > Play: You can stream your content via TV, Bluetooth speaker, etc.
  - Beam: You can send your content to Bluetooth devices or SmartShare Beam\*-supported LG smartphone or tablets.

| Play | Beam | Play - | Beam |
|------|------|--------|------|
|      |      |        |      |

- \* SmartShare Beam quickly transfers multimedia contents through Wi-Fi Direct.
- 3. Tap the device to play or receive the content.
  - If the device isn't listed, check that the device's wireless connection (Wi-Fi, Wi-Fi Direct, or Bluetooth) is turned on. Then tap Rescan.

#### To enjoy content from nearby devices on your tablet

You can share content wirelessly between your tablet and nearby devices (such as a computer or mobile device) from the Gallery application and the Music application.

- 1. Open the content you want to share.
- 2. Tap the application's option menu icon a (at the top left corner of the screen), then tap **Nearby devices**.

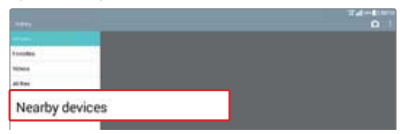

- Ensure that your tablet and the nearby device(s) are connected to the same Wi-Fi network.
- Make sure that the DLNA feature on the nearby device is turned on.
- Tap the device to connect.
   If the device isn't listed, tap Search nearby devices.

After connection, you can enjoy the contents from the nearby device on your tablet.

# PC Connections with a USB Cable

You can connect your tablet to your PC to charge it and transfer items to the PC from the tablet (and vice versa).

# Transferring music, photos, and videos using the USB mass storage mode

- 1. Connect your tablet to a PC using the USB cable (power cord) included with your tablet.
- If you haven't installed the LG Android Platform Driver on your PC, you'll need to manually change the settings. From the Home screen, touch and hold the Recent Apps key (1) (in the Touch keys bar) > Settings > Storage > the Menu icon > USB PC connection > Media sync (MTP).

3. You can now transfer files from your PC to your tablet and vice versa.

#### Synchronize with Windows Media Player

Ensure that Windows Media Player is installed on your PC.

- 1. Use the USB cable to connect the tablet to a PC on which Windows Media Player has been installed.
- 2. Open the Notifications panel on your tablet, tap USB connected, and select the Media sync (MTP) option.
- 3. When connected, a pop-up window will appear on the PC. Select the Windows Media Player option to synchronize music files.
- 4. Edit or enter your tablet's name in the pop-up window (if necessary).
- 5. Select and drag music files to the sync list.
- 6. Start synchronization.
  - The following requirements must be satisfied to synchronize with Windows Media Player.

| Items                       | Requirement                               |
|-----------------------------|-------------------------------------------|
| OS                          | Microsoft Windows XP SP2, Vista or higher |
| Window Media Player version | Windows Media Player 10 or higher         |